# Personalización de la interfaz

# Personalización del menú "Inicio"

Es posible adaptar el menú **Inicio** a los gustos de cada usuario. Normalmente, cuando se instala un nuevo programa, se añaden entradas en este menú, pero es fácil añadir y eliminar nuevos elementos. Los elementos que se pueden añadir son:

- **Carpetas**, que aquí significan elementos del menú que abren a su vez otro menú de mayor nivel. No se deben confundir con las carpetas del sistema de archivos.
- Programas, que se ejecutarán normalmente desde aquí.
- Documentos, que se abrirán mediante el programa que tenga asociado.

# **Realizar cambios**

Para realizar cambios en el menú Inicio se pulsa el botón Inicio, se elige Configuración y luego Barra de tareas. En la ventana que aparece, se elige la ficha Programas del menú Inicio, que contiene la sección Personalizar el menú Inicio, que es la que se muestra a la derecha.

# Adición de un elemento

Para añadir un elemento se pulsa el botón **Agregar**, lo que abre el cuadro de diálogo **Crear acceso directo**. En él hay que escribir el nombre completo del archivo que se desea añadir. Puede ser un programa o un documento. Si no se sabe el nombre completo, que es lo más normal, se puede pulsar el botón **Examinar** y buscar el archivo en el disco duro. Una vez hecho esto, se pulsa el botón **Siguiente**, y se pasa al cuadro de diálogo **Seleccionar carpeta de programas**. En él se decide en qué posición del menú Inicio se quiere poner el nuevo elemento; también es el momento de añadir una nueva carpeta, si se desea. Cuando se pulsa el botón **Siguiente**, se pasa al cuadro de diálogo **Seleccione un título para el programa**, en el que se escribe el texto que se desea que aparezca en el menú; no tiene que ser el mismo que el nombre real del archivo. Se concluye pulsando el botón **Finalizar**.

# Eliminación de un elemento

Para eliminar un elemento, se parte del cuadro de diálogo explicado antes, pero se pulsa el botón **Quitar**. Aparece el cuadro de diálogo **Quitar accesos directos o carpetas**, en el que sencillamente se señala el elemento que se desea eliminar y se pulsa el botón **Quitar**.

# Personalización del escritorio

Tener accesos a los programas en el menú Inicio es muy cómodo, pero aquellos que se utilizan muy a menudo pueden disponerse aún más a mano, en el escritorio. Es fácil añadir en el escritorio accesos directos a programas y documentos (incluso a carpetas), que luego se podrán abrir simplemente haciendo una doble pulsación sobre ellos.

#### Creación de un acceso directo

Para añadir un acceso directo al escritorio se puede seguir este procedimiento:

- 1. Se pulsa con el botón secundario sobre alguna parte libre del escritorio.
- 2. En el menú que aparece se elige Nuevo y luego Acceso directo.
- 3. En el cuadro de diálogo **Crear acceso directo** se escribe el nombre completo del programa o documento del que se quiere crear el acceso. Si no se sabe exactamente, se pulsa el botón **Examinar** para buscarlo.
- 4. En el cuadro de diálogo **Seleccione un título** para el programa se escribe el nombre que se desea que aparezca debajo del icono.
- 5. Se pulsa el botón **Finaliza**r.

# Acceso al escritorio

Los accesos directos del escritorio no son de ninguna utilidad si el escritorio se encuentra cubierto por los programas, que es lo habitual. Afortunadamente, hay varios métodos rápidos para llegar al escritorio:

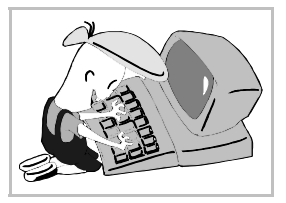

- Se pulsa con el botón secundario sobre algún punto de la barra de tareas que esté libre. En el menú que aparece se elige Minimizar todas las ventanas. Esto deja libre el escritorio, y se puede usar cualquier elemento de él. Para volver a la situación anterior, basta volver a pulsar sobre algún punto libre de la barra de tareas con el botón secundario y elegir Deshacer Minimizar todo.
- En Microsoft Windows 98 y ME se puede usar el icono **Escritorio**, que está en la barra de herramientas llamada **Escritorio**, que a su vez está en la barra de tareas.
- En Microsoft Windows 98 y ME, si se pulsa la tecla Win junto con M, se minimizan todas las ventanas; si se pulsa la tecla Win junto con ①M, se restaura la posición de todas las ventanas.

### Eliminación de un acceso directo

Para eliminar un acceso directo del escritorio es suficiente pulsar sobre él con el botón secundario y elegir **Eliminar**.

# Ordenar el escritorio

Se pueden colocar todos los elementos del escritorio arrastrándolos, pero es más fácil usar la opción **Alinear iconos** que se encuentra en el menú de contexto que aparece al pulsar con el botón secundario en cualquier parte libre del escritorio.

# Configuración de la barra de tareas

Aunque no sea tan útil como las personalizaciones ya explicadas, también es posible modificar ciertos aspectos de la barra de tareas.

# Propiedades de la barra

Para llegar hasta el punto donde se pueden fijar, se pulsa el botón **Inicio**, se elige **Configuración** y luego **Barra de tareas**. En la ventana que aparece, se elige la ficha **Opciones de la barra de tareas**, que se muestra a la derecha.

La propiedad **Siempre visible** significa que las ventanas nunca podrán superponerse a la barra de tareas. La propiedad **Ocultar automáticamente** sirve para que la barra desaparezca cuando se arranque un programa; para verla, bastará acercar el puntero del ratón a la zona donde debería estar. Las otras dos propiedades se explican por sí mismas.

#### Tamaño de la barra

Normalmente la barra de tareas tiene la anchura justa para que se vea una fila de iconos. Si se arrastra el borde que está en contacto con el escritorio, se puede hacer más ancha, para que quepan más iconos, o más estrecha, para que no quite espacio a los programas. En ese caso, para poder volver a usar la barra con el ratón habrá que volver a hacerla ancha; el teclado sigue siendo operativo: las teclas  $\square$  y [tri]Esc] abren el botón **Inicio** y en ese momento la tecla [] irá pasando por todos los iconos, que se activarán pulsando [].

#### Posición de la barra

No parece muy recomendable cambiar de sitio la barra de tareas, pero se puede colocar en cualquiera de los cuatro laterales de la pantalla. Para cambiarla de sitio hay que arrastrarla pulsando en algún punto de ella que esté libre.